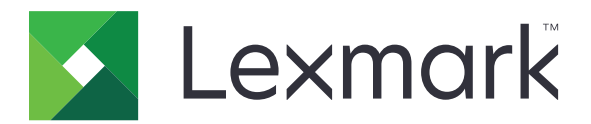

# **Print Release**

Version 5.10

Administratörshandbok

April 2021

www.lexmark.com

# Innehåll

| Ändringshistorik                                                  | 4  |
|-------------------------------------------------------------------|----|
| Översikt                                                          | 6  |
| Checklista för distribueringsberedskap                            | 7  |
| Konfigurera miljöer                                               | 9  |
| Hämta Lexmark Print Management Client                             | 9  |
| Installera Lexmark Print Management Client                        | 9  |
| Logga ut från Lexmark Print Management Client                     | 10 |
| Konfigurera klientprogramvara för Windows-operativsystem          | 10 |
| Konfigurera klientprogramvara för MacOS-operativsystemprogramvara | 16 |
| Skapa en Active Directory-inloggningsmetod                        | 22 |
| Skapa en Kerberos-inloggningsmetod                                | 23 |
| Konfigurera Print Release                                         | 24 |
| Öppna den inbyggda webbservern                                    | 24 |
| Konfigurera jobbplatser                                           | 24 |
| Konfigurera de avancerade inställningarna                         | 25 |
| Anpassa programikonen                                             | 25 |
| Importera eller exportera en konfigurationsfil                    | 26 |
| Använda webbportalen Lexmark Cloud Services Print                 |    |
| Management                                                        | 27 |
| Öppna informationspanelen för Lexmark Cloud Services              | 27 |
| Hantera informationspanelen                                       | 27 |
| Öppna Print Management-webbportalen                               |    |
| Administrativa uppgifter                                          |    |
| Hantera utskriftsköer                                             |    |
| Överföra filer till Print Management-webbportalen                 | 35 |
| Hantera ombud                                                     | 35 |
| Visa utskriftsjobbhistorik                                        |    |
| Använda programmet                                                |    |
| Skicka utskriftsjobb                                              |    |

| Index                                                 | 48 |
|-------------------------------------------------------|----|
| Meddelanden                                           | 47 |
| Felsökning för Lexmark Cloud Print Management         |    |
| Felsökning för Lexmark Hybrid Print Management        | 42 |
| Licensfel                                             | 42 |
| Jobb verkar skrivas ut men det kommer inga utskrifter |    |
| Det går inte att skriva ut jobb                       | 41 |
| Installation med en LDC-fil fungerar inte             | 41 |
| Programfel                                            | 40 |
| Felsökning                                            | 40 |
| Starta utskriftsjobb                                  |    |
| Hantera utskriftsjobb                                 |    |

# Ändringshistorik

## April 2021

• La till information om administrationsuppgifter.

## December 2019

- Uppdaterade information om följande:
  - Konfigurationsfilsinställningar för operativsystemen MacOS och Windows
  - Konfigurera inställningar för serverlös webbserver
  - Konfigurera administrativa uppgifter
  - Hantera utskriftsjobb
  - Starta utskriftsjobb

## Juli 2019

- Lade till anvisningar om utloggning från Lexmark<sup>TM</sup> Print Management Client.
- Uppdaterade namn för följande Lexmark-tjänster:
  - Från Lexmark Cloud till Lexmark Cloud Services
  - Från Lexmark Print Management Cloud till Lexmark Cloud Print Management
  - Från Lexmark Print Management Serverless till Lexmark Hybrid Print Management
- Lade till anvisningar för följande:
  - Hämta och installera Lexmark Print Management Client
  - Konfigurationsfilsinställningar för operativsystemen MacOS och Windows
  - Använda webbportalen Lexmark Cloud Print Management

## Juni 2018

- Lade till anvisningar för följande:
  - hantera informationspanelen för Lexmark Cloud Services
  - Visa utskriftsjobbhistorik
  - Installera och felsöka tillägget "LPM Cloud for Google Chrome"

## Februari 2018

- Lade till stöd för registrering av brickor genom en molnbaserad identitetstjänsteleverantör.
- Lade till anvisningar för konfiguration och användning av Lexmark Print Management Cloud-webbportalen.
- Tog bort anvisningar för konfiguration av programvaran som en servicemiljö.

## Augusti 2017

• Tog bort information om hantering av inloggningsskärmen genom programmet Display Customization.

## November 2016

Lade till information om LPMServerlessSettings.

## Oktober 2016

• Lade till information om inställningen LateBindingEnabled.

## Juli 2016

- Lade till anvisningar om installation av klientprogramvara för MacOS-operativsystemprogramvara.
- Lade till information om följande:
  - Inställningen Jobbkostnader
  - Funktionerna Spåra kopieringsjobb och Kopieringskvot

## Januari 2016

• Första versionen av dokumentet.

# Översikt

Print Release är en företagsutskriftslösning för att hantera utskriftsjobb. Lösningen innehåller Print Releasefunktioner för följande miljöer:

- Lexmark Hybrid Print Management En lösning som använder Lexmark Print Management Client. Användare kan skicka dokument säkert till en skrivare utan att gå via en skrivarserver. Utskriftsjobben lagras tills de startas från en skrivare som konfigurerats med Print Release.
- Lexmark Cloud Print Management En molnbaserad lösning som gör det möjligt för användare att skicka dokument till en molnbaserad utskriftskö. Användare kan även skriva ut dokument direkt från datorn eller lägga till filer från datorn på webbportalen Lexmark Cloud Print Management.

Lösningen fungerar med följande Embedded Solutions Framework-program:

- Print Release
- Cloud Authentication Ett program som skyddar åtkomsten till skrivaren med hjälp av en kortläsare. När en användare drar sin bricka autentiseras deras inloggningsuppgifter genom en molnbaserad identitetstjänsteleverantör.

**Obs!** Mer information finns i Administratörshandboken för Cloud Authentication.

- Card Authentication Ett program som skyddar en skrivare med hjälp av en kortläsare. När användare registrerar sitt kort autentiseras användaruppgifterna på något av följande sätt:
  - Med en masterskrivare
  - LDAP
  - Lexmark Document Distributor (LDD)-servrar
  - Identitetstjänsteleverantörer

Obs! Mer information finns i Administratörsguiden för Card Authentication.

Det här dokumentet innehåller instruktioner om hur du konfigurerar, använder och felsöker programmet.

## Checklista för distribueringsberedskap

Se till att följande är installerat på klientdatorn:

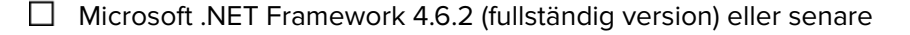

Lexmark Universal Print Driver (UPD) v2.7 eller senare

#### Miljön Lexmark Hybrid Print Management

#### Kontrollera att:

Lexmark Print Management Client är installerat på din dator.

Att följande information finns tillgänglig för Active Directory:

|   | Active | Director | y-attribut |
|---|--------|----------|------------|
| _ | 100000 | Director | y attribut |

**Obs!** När du konfigurerar Card Authentication ska du se till att ange Active Directory-attributet i fältet Användarinformation i LDAP-avsnittet. Mer information finns i *Administratörsguiden för Card Authentication*.

Sfär

Användarnamn för tjänstekonto

Lösenord för tjänstekonto

□ SSL-portnummer

HTTP-portnummer

Använd följande information för att konfigurera Kerberos:

Obs! Om du vill hämta jobb med Active Directory konfigurerar du Kerberos-säkerhet för skrivaren.

- □ KDC-adress
- □ KDC-portnummer
- Sfär

Använd följande information om du vill använda en webbserver:

| □ Webbserveradress |  |
|--------------------|--|
|--------------------|--|

- □ SSL-portnummer
- HTTP-portnummer

#### Miljön Lexmark Cloud Print Management

Kontrollera att:

- Lexmark Print Management Client är installerat på datorn om du skickar utskriftsjobb genom datorn.
- Tillägget "Lexmark Cloud Print Management for Chrome" är tillagt på din webbläsare om du skickar jobb genom webbläsaren.

**Obs!** Tillägget fungerar endast med webbläsaren Google Chrome<sup>™</sup>.

- Du har serveradressen för att starta och spåra.
- Kortvalidering för identitetstjänsten konfigureras i någon av följande:
  - Cloud Authentication
  - Card Authentication

**Obs!** Mer information om hur du konfigurerar inställningarna för identitetstjänsten finns i *Administratörshandboken för Cloud Authentication* eller *Administratörshandboken för Card Authentication*.

# Konfigurera miljöer

## Hämta Lexmark Print Management Client

Lexmark Print Management Client är ett programvarupaket som distribueras i datorer för att säkert frisläppa utskriftsjobb. Programvaran läser in utskriftsjobb från utskriftshanteraren, autentiserar användaren och skickar sedan utskriftsjobbet till Print Management-servern. Utskriftsjobb lagras på Print Management-servern tills de frisläpps genom en mobil enhet eller en skrivare med programmet Print Release.

- 1 I webbportalen Cloud Print Management klickar du på Hämta klient.
- 2 Gör något av följande:
  - Hämta standardpaketet för ditt operativsystem.

Standardpaketet för Windows-operativsystemet innehåller följande:

- Cloud Print Management
- Lexmark Universal PCL XL skrivardrivrutin

Standardpaketet för Mac OS-operativsystemprogramvara innehåller följande:

- Cloud Print Management
- Lexmark Color skrivardrivrutin
- Skapa anpassat paket.

Gör så här om du vill anpassa ett paket:

- a Klicka på Skapa anpassat paket för ditt operativsystem.
- **b** I avsnittet Globala konfigurationsinställningar väljer du följande alternativ:
  - Om du vill visa statusmeddelanden för utskrifter som skickats
  - Om du vill ta bort oanvända klientmappar efter ett visst antal dagar
- c Om du har en Lexmark Cloud Print Management-miljö väljer du Aktivera Cloud Print Management i avsnittet Cloud Print Management.
- d Om du har en Lexmark Hybrid Print Management-miljö gör du följande:
  - 1 I avsnittet Hybrid Print Management väljer du Aktivera Hybrid Print Management.
  - **2** Ange följande alternativ:
    - När du vill ta bort ej utskrivna och utskrivna jobb
    - Huruvida användare får ändra utskriftsinställningar när de frisläpper jobb på skrivaren
- e I avsnittet Skrivardrivrutin väljer du en skrivardrivrutin som ska ingå i paketet.
- f I avsnittet Ange standardskrivare väljer du vilken skrivare som ska användas som standard.
- g Klicka på Skapa.
- h Hämta paketet.

## Installera Lexmark Print Management Client

#### För Microsoft Windows-operativsystem

- 1 Kör paketet på din dator.
- 2 Följ anvisningarna på skärmen.

#### Anmärkningar:

- De körbara filerna sparas i mappen Program Files.
- För anpassade paket inkluderas konfigurationsfilen i den komprimerade filen som hämtas. Kontrollera att installationsprogrammet och konfigurationsfilen ligger i samma mapp.
- Konfigurationen och loggfilerna sparas i mappen %allusersprofile%\LPMC efter installationen.
- Se till att Microsoft .NET Framework 4.6.2 (fullständig version) eller senare är installerat.

När installationen har slutförts är skrivaren Lexmark Cloud Print Management eller Lexmark Hybrid Print Management tillgänglig.

#### För programvara i MacOS-operativsystem

- 1 Kör paketet på din dator.
- 2 Följ anvisningarna på skärmen.

#### Anmärkningar:

- Exe-filerna, konfigurationsfilen och SSL-certifikaten sparas i mappen /Bibliotek/Lexmark/LPMC.
- Loggfilen sparas i /var/tmp i formatet lpmc.log.
- För anpassade paket inkluderas konfigurationsfilen i den komprimerade filen som hämtas. Kontrollera att installationsprogrammet och konfigurationsfilen ligger i samma mapp.

## Logga ut från Lexmark Print Management Client

Den här funktionen gör att du kan logga ut från Hybrid Print Management. Alla Hybrid-utskriftsjobb som är lagrade på datorn tas bort och kan inte längre frisläppas. Utskriftsjobb som redan har skickats till Cloud Print Management-utskriftskön är emellertid fortfarande tillgängliga.

#### För Microsoft Windows-operativsystem

- 1 Högerklicka på Lexmark Print Management Client-ikonen i datorns systemfält.
- 2 Klicka på Logga ut från Print Management.

#### För programvara i MacOS-operativsystem

- 1 Högerklicka på Lexmark Print Management Client-ikonen på datorns statusmeny.
- 2 Klicka på Logga ut från Print Management.

**Obs!** När du loggar ut tas dina autentiseringsuppgifter bort. När du ska logga in igen uppmanas du att ange dina användaruppgifter.

## Konfigurera klientprogramvara för Windowsoperativsystem

Innan du börjar ser du till att:

- Microsoft .NET Framework 4.6.2 (fullständig version) eller senare är installerat.
- Den rekommenderade skrivardrivrutinen är installerad.

- Active Directory körs.
- Datorn där du installerade Lexmark Print Management Client är registrerad till en Active Directory-domän.
- Administratören är inloggad på en Active Directory-domän och har administratörsbehörigheter för att komma åt domänen.

## Konfigurationsfiler för Windows-operativsystem

#### Loggning

| Inställning    | Standardvärde                    | Beskrivning                                                                            |
|----------------|----------------------------------|----------------------------------------------------------------------------------------|
| LogFilePath    | c:\ProgramData\LPMC<br>\lpmc.log | Sökvägen till sparade loggfiler.                                                       |
| LoggingEnabled | false                            | Om den är inställd på <b>true</b> loggas Lexmark Print Management<br>Client-händelser. |

#### **LPMServerlessADSettings**

#### CaptureSettings

| Inställning                 | Standardvärde | Beskrivning                                                                                                    |
|-----------------------------|---------------|----------------------------------------------------------------------------------------------------|
| LoopbackPort                | 9167          | Portnumret som används i tjänsten för kommunikation vid inkommande<br>utskriftsjobb. Om du vill använda ett annat portnummer ändrar du portnummer för<br>utskriftskön. |
| PrintJobFileNa-<br>meFormat | %d_%i.prn     | Filnamnsformatet som tjänsten använder för att spara utskriftsjobb. <b>%d</b> är den tid<br>när ett jobb skrevs ut, och <b>%i</b> är den aktuella räkningen.           |
|                             |               | Du kan använda följande värden i filnamnet:                                                                                                    |
|                             |               | %u – Användarnamn                                                                                                    |
|                             |               | %pd – Namn på skrivardrivrutin                                                                                                    |
|                             |               | %pq − Namn på utskriftskö                                                                                                    |

#### ClientSettings

| Inställning                | Standardvärde | Beskrivning                                                                                                |
|----------------------------|---------------|----------------------------------------------------------------------------------------------------|
| PrintAndKeepLi-<br>fespan  | 48            | Antal timmar innan ett jobb tas bort efter utskrift i Lexmark Print Management<br>Client.                  |
| UnprintedJobsLi-<br>fespan | 48            | Antal timmar innan jobb som inte frisläpps i en utskriftskö tas bort i Lexmark<br>Print Management Client. |

#### ReleaseSettings

| Inställning          | Standard-<br>värde | Beskrivning                                                                                                    |
|----------------------|--------------------|----------------------------------------------------------------------------------------------------|
| EsfListe-<br>nerPort | 9443               | Portnumret där ett jobb startas från skrivaren.                                                                                                    |
| UseSSL               | true               | Anger om SSL används vid kommunikationen med Print Release. Den här inställningen måste vara aktiverad när HTTPS används.                                                  |
|                      |                    | Den här inställningen är dold i konfigurationsfilen och aktiveras som standard. Om du vill inaktivera den här inställningen lägger du till följande i konfigurationsfilen: |
|                      |                    | <usessl>false</usessl>                                                                                                    |

### ServerSettings

| Inställning                      | Standardvärde               | Beskrivning                                                                                                    |
|----------------------------------|-----------------------------|----------------------------------------------------------------------------------------------------|
| ActiveDirectoryU-<br>serProperty | otherLoginWork-<br>stations | Active Directory-attributet som Lexmark Print Management Client använder för att spara och hämta data.              |
| ServiceAccountU-<br>serName      | E/T                         | Användarnamnet som utsetts som tjänstekonto. Administratören ställer in den här inställningen före distribueringen. |

#### ADWriteSettings

| Inställning                                                                                                    | Standardvärde                                                                                                    | Beskrivning                                                                                                    |
|----------------------------------------------------------------------------------------------------|----------------------------------------------------------------------------------------------------|----------------------------------------------------------------------------------------------------|
| ADWrite-<br>Option AtPrintTime Avgör när Lexmark Print Management Client skriv<br>Active Directory-servern.                                                                                                    |                                                                                                    | Avgör när Lexmark Print Management Client skriver IP-adressen för arbetsstationen till<br>Active Directory-servern.<br>Använd något av följande värden: |
| <ul> <li>AtStartup – Arbetsstationens IP-adress skrivs<br/>Client startar. Det tas bort när arbetsstationen si</li> <li>AtPrintTime – Arbetsstationens IP-adress sk<br/>tas bort när användaren inte har fler lagrade job<br/>tionen stängs av eller när den försätts i ett vilolä<br/>Lexmark Print Management Client startar skrivs<br/>omedelbart.</li> <li>AtStartupAndPrintTime – Arbetsstationen<br/>Management Client startar och när ett jobb skriv<br/>inte har fler jobb lagrade på arbetsstationen. De<br/>av eller försätts i ett viloläge.</li> </ul> | <ul> <li>AtStartup – Arbetsstationens IP-adress skrivs endast när Lexmark Print Management<br/>Client startar. Det tas bort när arbetsstationen stängs av eller försätts i ett viloläge.</li> </ul>                                                                                                    |                                                                                                    |
|                                                                                                    | <ul> <li>AtPrintTime – Arbetsstationens IP-adress skrivs endast när ett jobb skrivs ut. Det<br/>tas bort när användaren inte har fler lagrade jobb på arbetsstationen, när arbetssta-<br/>tionen stängs av eller när den försätts i ett viloläge. Om ett lagrat jobb identifieras när<br/>Lexmark Print Management Client startar skrivs IP-adressen för arbetsstationen<br/>omedelbart.</li> </ul> |                                                                                                    |
|                                                                                                    | <ul> <li>AtStartupAndPrintTime – Arbetsstationens IP-adress skrivs när Lexmark Print<br/>Management Client startar och när ett jobb skrivs ut. Det tas inte bort när användaren<br/>inte har fler jobb lagrade på arbetsstationen. Det tas bort när arbetsstationen stängs<br/>av eller försätts i ett viloläge.</li> </ul>                                                                         |                                                                                                    |

### **LPMServerlessSettings**

### CaptureSettings

| Inställning                 | Standardvärde | Beskrivning                                                                                                    |
|-----------------------------|---------------|----------------------------------------------------------------------------------------------------|
| LoopbackPort                | 9167          | Portnumret som används i tjänsten för kommunikation vid inkommande<br>utskriftsjobb. Om du vill använda ett annat portnummer ändrar du portnummer för<br>utskriftskön.                                      |
| PrintJobFileNa-<br>meFormat | %d_%i.prn     | Filnamnsformatet som tjänsten använder för att spara utskriftsjobb. <b>%d</b> är den tid<br>när ett jobb skrevs ut, och <b>%i</b> är den aktuella räkningen.<br>Du kan använda följande värden i filnamnet: |
|                             |               | %u – Användarnamn                                                                                                    |
|                             |               | %pd – Namn på skrivardrivrutin                                                                                                    |
|                             |               | %pq − Namn på utskriftskö                                                                                                    |

#### ClientSettings

| Inställning                | Standardvärde | Beskrivning                                                                                                |
|----------------------------|---------------|----------------------------------------------------------------------------------------------------|
| PrintAndKeepLi-<br>fespan  | 48            | Antal timmar innan ett jobb tas bort efter utskrift i Lexmark Print Management<br>Client.                  |
| UnprintedJobsLi-<br>fespan | 48            | Antal timmar innan jobb som inte frisläpps i en utskriftskö tas bort i Lexmark<br>Print Management Client. |

### ReleaseSettings

| Inställning     | Standardvärde | Beskrivning                                     |
|-----------------|---------------|-------------------------------------------------|
| EsfListenerPort | 9443          | Portnumret där ett jobb startas från skrivaren. |

### ServerSettings

| Inställning | Standardvärde                    | Beskrivning                                     |
|-------------|----------------------------------|-------------------------------------------------|
| ServerIP    | apis.us.iss.lexmark.com/cpm(USA) | Serveradressen för start och spårning.          |
|             | apis.eu.iss.lexmark.com/cpm(EU)  |                                                 |
| ServerPort  | 443                              | Portnumret där ett jobb startas från skrivaren. |

#### ServerAPISettings

| Inställning       | Standardvärde               | Beskrivning                                                           |
|-------------------|-----------------------------|-----------------------------------------------------------------------|
| APIVersion        | 3.0                         | Den version av API:t (Application Programming Interface) som används. |
| IDPServerSettings | idp.us.iss.lexmark.com(USA) | Adressen för identitetstjänsteleverantören som används                |
| ServerIP          | idp.eu.iss.lexmark.com(EU)  | för att autentisera användare.                                        |
| ServerPort        | 443                         | Portnumret där ett jobb startas från skrivaren.                       |

### **LPMServerSettings**

## CaptureSettings

| Inställning                 | Standardvärde | Beskrivning                                                                                                    |
|-----------------------------|---------------|----------------------------------------------------------------------------------------------------|
| LoopbackPort                | 9168          | Portnumret som används i tjänsten för kommunikation vid inkommande<br>utskriftsjobb. Om du vill använda ett annat portnummer ändrar du portnummer för<br>utskriftskön. |
| PrintJobFileNa-<br>meFormat | %d_%i.prn     | Filnamnsformatet som tjänsten använder för att spara utskriftsjobb. <b>%d</b> är den tid när ett jobb skrevs ut, och <b>%i</b> är den aktuella räkningen.              |
|                             |               | Du kan anvanda foljande varden i filnamnet:                                                                                                    |
|                             |               | <b>%u</b> – Anvandarnamn                                                                                                    |
|                             |               | <b>%pd</b> – Namn på skrivardrivrutin                                                                                                    |
| l                           |               | %pq − Namn på utskriftskö                                                                                                    |

#### ServerSettings

| Inställning | Standardvärde                    | Beskrivning                                            |  |
|-------------|----------------------------------|--------------------------------------------------------|--|
| ServerIP    | apis.us.iss.lexmark.com/cpm(USA) | Lexmark Print Management Clouds serveradress för start |  |
|             | apis.eu.iss.lexmark.com/cpm(EU)  | och spårning.                                          |  |
| ServerPort  | 443                              | Portnumret där ett jobb startas från skrivaren.        |  |

### **IDPServerSettings**

| Inställning | Standardvärde                                                     | Beskrivning                                                                           |
|-------------|-------------------------------------------------------------------|---------------------------------------------------------------------------------------|
| ServerIP    | <pre>idp.us.iss.lexmark.com(USA) idp.eu.iss.lexmark.com(EU)</pre> | Adressen för identitetstjänsteleverantören som används för att autentisera användare. |
| ServerPort  | 443                                                               | Portnumret där ett jobb startas från skrivaren.                                       |

## DeleteJobTrackerSettings

| Inställning     | Standard-<br>värde | Beskrivning                                                                                                    |
|-----------------|--------------------|----------------------------------------------------------------------------------------------------|
| TrackDeletedJob | true               | Om det är inställt som <b>false</b> spåras inte borttagna jobb.                                                                                                    |
| SendImmediately | true               | Om det är inställt som <b>false</b> skickar Lexmark Print Management Client borttagna jobbdata med IntervalMode.                                                                                                    |
| IntervalMode    | Daily              | Skicka borttagna jobbdata efter ett angivet tidsintervall. Du kan ställa in intervallet i minuter, timmar, dagar eller veckor. Om IntervalMode är aktiverat sparas borttagna jobbdata tillfälligt på <b>c:\ProgramData\LPMC\DJTReport.xml</b> . När ett intervall har förfallit skickas borttagna jobbdata till rapportservern och filen DJTReport.xml tas bort. |

| värde                           | Beskrivning                                                                                                    |
|---------------------------------|----------------------------------------------------------------------------------------------------|
| 1200                            | <ul> <li>Ange när borttagna jobbdata ska skickas till rapportservern.</li> <li>Minutes – ange ett värde som är lika med eller större än 1.</li> <li>Daily – ange värdet i timmar med formatet HHMM. Intervallet körs varje dag baserat på inställd tidpunkt. Du kan ställa in flera förekomster av inställningen Daily. Denna inställning aktiverar spårningsfunktionen för borttagna jobb så att den körs flera gånger under dagen.</li> <li>Weekly – består av värdena Day och Hour.</li> <li>Day – ange ett värde mellan 1 och 7, där 1 är söndag och 7 är lördag.</li> <li>Hour – ange värdet i HHMM-format, där intervallet körs baserat på angiven tidpunkt på dagen.</li> <li>Inställningarna Day och Hour kan ha flera förekomster.</li> </ul> |
| 0.0.0.0<br>9780<br>false<br>E/T | Innehåller information om rapportservern där borttagna jobbdata sparas.<br>Mer information om borttagna jobbdata.                                                                                                    |
|                                 | värde<br>1200<br>0.0.0.0<br>9780<br>false<br>E/T                                                                                                    |

### LateBindingSettings

| Inställning                  | Standard-<br>värde | Beskrivning                                                                                                    |
|------------------------------|--------------------|----------------------------------------------------------------------------------------------------|
| LateBin-<br>dingE-<br>nabled | false              | Om de är angivna till <b>true</b> kan inställningarna Färg, Sidor, Häftning, Hålslag och Antal<br>kopior ändras på skrivarens kontrollpanel.<br><b>Anmärkningar:</b> |
|                              |                    | <ul> <li>Den här inställningen är kanske inte tillgänglig beroende på Lexmark Print<br/>Management Client-version. Mer information finns i Viktigt-filen.</li> </ul> |
|                              |                    | <ul> <li>Den här inställningen kan endast användas på jobb som skickas från serverlösa<br/>Lexmark Print Management-miljöer.</li> </ul>                              |
|                              |                    | <ul> <li>Om du vill använda den här inställningen ansluter du en efterbehandlare till<br/>skrivaren.</li> </ul>                                                      |

### DeleteEmptyUserFolderSetting

| Inställning                         | Standardvärde | Beskrivning                                                                                                    |
|-------------------------------------|---------------|----------------------------------------------------------------------------------------------------|
| DeleteEmptyUser-<br>Folders         | false         | Om det är inställt på <b>true</b> tas användarmappar utan utskriftsjobb och<br>giltiga användartoken bort automatiskt. |
| DeleteEmptyUserFol-<br>dersLifespan | 7             | Antal dagar innan användarmappar utan utskriftsjobb och giltiga använ-<br>dartoken tas bort automatiskt.               |

### Exempelkonfigurationsfil för Windows-operativsystem

```
<?xml version="1.0" encoding="utf-8"?>
<Configuration>
<Logger>
<LogFilePath>C:\ProgramData\LPMC\lpmc.log</LogFilePath>
<LoggingEnabled>true</LoggingEnabled>
</Logger>
```

```
<LPMServerlessSettings>
      <CaptureSettings>
            <LoopbackPort>9167</LoopbackPort>
            <PrintJobFileNameFormat>%d_%i.prn</PrintJobFileNameFormat>
      </CaptureSettings>
      <ClientSettings>
            <PrintAndKeepLifespan>48</PrintAndKeepLifespan>
            <UnprintedJobsLifespan>48</UnprintedJobsLifespan>
      </ClientSettings>
      <ReleaseSettings>
            <EsfListenerPort>9443</EsfListenerPort>
      </ReleaseSettings>
      <ServerSettings>
            <ServerIP>apis.us.iss.lexmark.com/cpm</ServerIP>
            <ServerPort>443</ServerPort>
      </ServerSettings>
      <ServerAPISettings>
            <APIVersion>3.0</APIVersion>
            <IDPServerSettings>
                <ServerIP>idp.us.iss.lexmark.com</ServerIP>
                <ServerPort>443</ServerPort>
            </IDPServerSettings>
      </ServerAPISettings>
  </LPMServerlessSettings>
  <LPMServerSettings>
         <CaptureSettings>
            <LoopbackPort>9168</LoopbackPort>
            <PrintJobFileNameFormat>%d_%i.prn</PrintJobFileNameFormat>
         </CaptureSettings>
         <ClientSettings/>
              <ServerSettings>
            <ServerIP>apis.us.iss.lexmark.com/cpm</ServerIP>
            <ServerPort>443</ServerPort>
     </ServerSettings>
     <IDPServerSettings>
     <ServerIP>idp.us.iss.lexmark.com</ServerIP>
            <ServerPort>443</ServerPort>
     </IDPServerSettings>
  <APIVersion>3.0</APIVersion>
</LPMServerSettings>
<LateBindingSettings>
        <LateBindingEnabled>true</LateBindingEnabled>
</LateBindingSettings>
<DeleteEmptyUserFolderSetting>
        <DeleteEmptyUserFolders>false</DeleteEmptyUserFolders>
        <DeleteEmptyUserFoldersLifespan>7</DeleteEmptyUserFoldersLifespan>
</DeleteEmptyFolderSetting>
<DisplayNotifications>true</DisplayNotifications>
<DefaultPrintQueue>
    <DefaultQueue>LPMCloud</DefaultQueue>
</DefaultPrintQueue>
</Configuration>
```

## Konfigurera klientprogramvara för MacOSoperativsystemprogramvara

## Ansluta till en Active Directory-domän

#### Lägga till Active Directory-domänen till DNS-serverlistan

- 1 Gå till Systeminställningar på datorn och klicka sedan på Nätverk.
- 2 Välj nätverk och klicka sedan på Avancerat.
- **3** Klicka på **DNS** och sedan på + i avsnittet DNS-servrar. Skriv sedan IP-adressen för Active Directory-domänen.

- 4 I domänsökningsavsnittet klickar du på + och skriver sedan namnet på Active Directory-domänen.
- 5 Klicka på OK.
- 6 Klicka på Verkställ i nätverksfönstret.

#### Ansluta till Active Directory-domänen

- 1 Gå till Systeminställningar på datorn och klicka sedan på Användare och grupper.
- 2 Klicka på Inloggningsalternativ och sedan på Anslut i avsnittet Nätverkskontoserver.

**Obs!** Om inställningarna inte är tillgängliga klickar du på låsknappen. Det krävs ett administratörskonto för att låsa upp inställningarna.

- **3** Konfigurera inställningarna.
  - Server Active Directory-domänkontrolladressen
  - Klientdator-ID namnet på klientdatorn
  - AD-administratörsanvändare det kontonamn som är kopplat till Active Directory-domänen
  - AD-administratörslösenord lösenordet till det konto som är kopplat till Active Directory-domänen
- 4 Klicka på OK.
- **5** Logga ut från datorn och sedan in igen med hjälp av användar-ID:t och lösenordet som är kopplade till Active Directory-domänen.

## Konfigurationsfiler för MacOS-operativsystemsprogramvara

#### Loggning

| Inställning    | Standardvärde     | Beskrivning                                                                                           |
|----------------|-------------------|----------------------------------------------------------------------------------------------------|
| LogFilePath    | /var/tmp/lpmc.log | Sökvägen till sparade loggfiler.                                                                      |
| LoggingEnabled | false             | <ul> <li>Om den är inställd på true loggas Lexmark Print Management Client-<br/>händelser.</li> </ul> |
|                |                   | <ul> <li>Om den är inställd på debug loggas ytterligare information.</li> </ul>                       |

#### **LPMServerlessADSettings**

#### CaptureSettings

| Inställning                 | Standardvärde | Beskrivning                                                                                                    |
|-----------------------------|---------------|----------------------------------------------------------------------------------------------------|
| LoopbackPort                | 9167          | Portnumret som används i tjänsten för kommunikation vid inkommande<br>utskriftsjobb. Om du vill använda ett annat portnummer ändrar du portnummer för<br>utskriftskön.                                                                                                    |
| PrintJobFileNa-<br>meFormat | %d_%i.prn     | Filnamnsformatet som tjänsten använder för att spara utskriftsjobb. <b>%d</b> är den tid<br>när ett jobb skrevs ut, och <b>%i</b> är den aktuella räkningen.<br>Du kan använda följande värden i filnamnet:<br><b>%u</b> – Användarnamn<br><b>%pd</b> – Namn på skrivardrivrutin |
|                             |               | % <b>pq</b> − Namn på utskriftskö                                                                                                    |

### ClientSettings

| Inställning                | Standardvärde | Beskrivning                                                                                                |
|----------------------------|---------------|----------------------------------------------------------------------------------------------------|
| PrintAndKeepLi-<br>fespan  | 48            | Antal timmar innan jobb tas bort efter utskrift i Lexmark Print Management<br>Client.                      |
| UnprintedJobsLi-<br>fespan | 48            | Antal timmar innan jobb som inte frisläpps i en utskriftskö tas bort i Lexmark<br>Print Management Client. |

#### ReleaseSettings

| Inställning          | Standardvärde | Beskrivning                                                                                                    |
|----------------------|---------------|----------------------------------------------------------------------------------------------------|
| EsfListe-<br>nerPort | 9443          | Portnumret där ett jobb startas från skrivaren.                                                                                                    |
| UseSSL               | true          | Anger om SSL används vid kommunikationen med Print Release. Om <b>ServerPort</b><br>är inställd på <b>80</b> anger du värdet som <b>false</b> för att upprätta en icke-SSL-anslutning.<br>Den här inställningen måste vara aktiverad när HTTPS används. |

#### ServerSettings

| Inställning                      | Standardvärde               | Beskrivning                                                                                                    |
|----------------------------------|-----------------------------|----------------------------------------------------------------------------------------------------|
| ActiveDirecto-<br>ryUserProperty | otherLogin-<br>Workstations | Active Directory-attributet som Lexmark Print Management Client använder<br>för att spara och hämta data. Om <b>otherLoginWorkstations</b> inte är<br>tillgängligt väljer du <b>customAttributeName</b> för att använda ett anpassat<br>användarattribut. |
| ServiceAccountU-<br>serName      | E/T                         | Användarnamnet som utsetts som tjänstekonto. Administratören ställer in den här inställningen före distribueringen.                                                                                                    |

### **ADWriteSettings**

| Inställning                                          | Standardvärde                                                                                                    | Beskrivning                                                                                                    |
|------------------------------------------------------|----------------------------------------------------------------------------------------------------|----------------------------------------------------------------------------------------------------|
| ADWrite-<br>Option                                   | AtPrintTime                                                                                                    | Avgör när Lexmark Print Management Client skriver IP-adressen för arbetsstationen till<br>Active Directory-servern.<br>Använd något av följande värden:                                                                                                    |
|                                                      |                                                                                                    | <ul> <li>AtStartup – Arbetsstationens IP-adress skrivs endast när Lexmark Print Mana<br/>Client startar. Det tas bort när arbetsstationen stängs av eller försätts i ett vilol</li> </ul>                                                                                                    |
| AtPrin<br>tas bort<br>tionen s<br>Lexmark<br>omedelt | <ul> <li>AtPrintTime – Arbetsstationens IP-adress skrivs endast när ett jobb skrivs ut. Det<br/>tas bort när användaren inte har fler lagrade jobb på arbetsstationen, när arbetssta-<br/>tionen stängs av eller när den försätts i ett viloläge. Om ett lagrat jobb identifieras när<br/>Lexmark Print Management Client startar skrivs IP-adressen för arbetsstationen<br/>omedelbart.</li> </ul> |                                                                                                    |
|                                                      |                                                                                                    | <ul> <li>AtStartupAndPrintTime – Arbetsstationens IP-adress skrivs när Lexmark Print<br/>Management Client startar och när ett jobb skrivs ut. Det tas inte bort när användaren<br/>inte har fler jobb lagrade på arbetsstationen. Det tas bort när arbetsstationen stängs<br/>av eller försätts i ett viloläge.</li> </ul> |

### **LPMServerlessSettings**

### CaptureSettings

| Inställning                 | Standard-<br>värde | Beskrivning                                                                                                    |
|-----------------------------|--------------------|----------------------------------------------------------------------------------------------------|
| LoopbackPort                | 9168               | Portnumret som används i tjänsten för kommunikation vid inkommande<br>utskriftsjobb. Om du vill använda ett annat portnummer ändrar du portnummer för<br>utskriftskön.                                                                                                    |
| PrintJobFileNa-<br>meFormat | %d_%i.ps           | Filnamnsformatet som tjänsten använder för att spara utskriftsjobb. %d är den tid<br>när ett jobb skrevs ut, och %i är den aktuella räkningen.<br>Du kan använda följande värden i filnamnet:<br>%u – Användarnamn<br>%pd – Namn på skrivardrivrutin<br>%pg – Namn på utskriftskö |

#### ClientSettings

| Inställning                | Standardvärde | Beskrivning                                                                                                |
|----------------------------|---------------|----------------------------------------------------------------------------------------------------|
| PrintAndKeepLi-<br>fespan  | 48            | Antal timmar innan ett jobb tas bort efter utskrift i Lexmark Print Management<br>Client.                  |
| UnprintedJobsLi-<br>fespan | 48            | Antal timmar innan jobb som inte frisläpps i en utskriftskö tas bort i Lexmark<br>Print Management Client. |

### ReleaseSettings

| Inställning     | Standardvärde | Beskrivning                                                 |
|-----------------|---------------|-------------------------------------------------------------|
| EsfListenerPort | 443           | Portnumret där ett jobb startas från skrivaren.             |
| UseSSL          | true          | Anger om SSL används vid kommunikationen med Print Release. |

### ServerSettings

| Inställning | Standardvärde                    | Beskrivning                                                    |
|-------------|----------------------------------|----------------------------------------------------------------|
| ServerIP    | apis.us.iss.lexmark.com/cpm(USA) | Serveradressen för start och spårning.                         |
|             | apis.eu.iss.lexmark.com/cpm(EU)  |                                                                |
| ServerPort  | 443                              | Portnumret där ett jobb startas från skrivaren.                |
| UseSSL      | true                             | Anger om SSL används vid kommunikationen med Print<br>Release. |

#### ServerAPISettings

| Inställning                   | Standardvärde                                                     | Beskrivning                                                                           |
|-------------------------------|-------------------------------------------------------------------|---------------------------------------------------------------------------------------|
| APIVersion                    | 3.0                                                               | Den version av API:t (Application Programming Interface) som används.                 |
| IDPServerSettings<br>ServerIP | <pre>idp.us.iss.lexmark.com(USA) idp.eu.iss.lexmark.com(EU)</pre> | Adressen för identitetstjänsteleverantören som används för att autentisera användare. |
| ServerPort                    | 443                                                               | Portnumret där ett jobb startas från skrivaren.                                       |
| UseSSL                        | true                                                              | Anger om SSL används vid kommunikationen med Print<br>Release.                        |

### **LPMServerSettings**

#### CaptureSettings

| Inställning                 | Standardvärde | Beskrivning                                                                                                    |
|-----------------------------|---------------|----------------------------------------------------------------------------------------------------|
| LoopbackPort                | 9167          | Portnumret som används i tjänsten för kommunikation vid inkommande<br>utskriftsjobb. Om du vill använda ett annat portnummer ändrar du portnummer för<br>utskriftskön.                                                                                                    |
| PrintJobFileNa-<br>meFormat | %d_%i.prn     | Filnamnsformatet som tjänsten använder för att spara utskriftsjobb. <b>%d</b> är den tid<br>när ett jobb skrevs ut, och <b>%i</b> är den aktuella räkningen.<br>Du kan använda följande värden i filnamnet:<br><b>%u</b> – Användarnamn<br><b>%pd</b> – Namn på skrivardrivrutin |
|                             |               | %pq − Namn på utskriftskö                                                                                                    |

### ServerSettings

| Inställning | Standardvärde                                                       | Beskrivning                                                          |
|-------------|---------------------------------------------------------------------|----------------------------------------------------------------------|
| ServerIP    | apis.us.iss.lexmark.com/cpm(USA)<br>apis.eu.iss.lexmark.com/cpm(EU) | Lexmark Print Management Clouds serveradress för start och spårning. |
| ServerPort  | 443                                                                 | Portnumret där ett jobb startas från skrivaren.                      |

### **IDPServerSettings**

| Inställning | Standardvärde                                                     | Beskrivning                                                                           |
|-------------|-------------------------------------------------------------------|---------------------------------------------------------------------------------------|
| ServerIP    | <pre>idp.us.iss.lexmark.com(USA) idp.eu.iss.lexmark.com(EU)</pre> | Adressen för identitetstjänsteleverantören som används för att autentisera användare. |
| ServerPort  | 443                                                               | Portnumret där ett jobb startas från skrivaren.                                       |

## DeleteJobTrackerSettings

| Inställning     | Standard-<br>värde | Beskrivning                                                                                                    |
|-----------------|--------------------|----------------------------------------------------------------------------------------------------|
| TrackDeletedJob | true               | Om det är inställt som <b>false</b> spåras inte borttagna jobb.                                                  |
| SendImmediately | true               | Om det är inställt som <b>false</b> skickar Lexmark Print Management Client borttagna jobbdata med IntervalMode. |

| Inställning                                                                        | Standard-<br>värde              | Beskrivning                                                                                                    |  |
|------------------------------------------------------------------------------------|---------------------------------|----------------------------------------------------------------------------------------------------|--|
| IntervalMode                                                                       | minutes                         | Skicka borttagna jobbdata efter ett angivet tidsintervall. Du kan ställa in intervallet i minuter, timmar, dagar eller veckor.                                                                                                    |  |
| SendInterval<br>Minutes<br>Daily<br>Weekly<br>Day<br>Hour                          | 1200                            | <ul> <li>Ange när borttagna jobbdata ska skickas till rapportservern.</li> <li>Minutes – ange ett värde som är lika med eller större än 1.</li> <li>Daily – ange värdet i timmar med formatet HHMM. Intervallet körs varje dag baserat på inställd tidpunkt. Du kan ställa in flera förekomster av inställningen</li> <li>Daily. Denna inställning aktiverar spårningsfunktionen för borttagna jobb så att den körs flera gånger under dagen.</li> <li>Weekly – består av värdena Day och Hour.</li> <li>Day – ange ett värde mellan 1 och 7, där 1 är söndag och 7 är lördag.</li> <li>Hour – ange värdet i HHMM-format, där intervallet körs baserat på angiven tidpunkt på dagen.</li> <li>Inställningarna Day och Hour kan ha flera förekomster.</li> </ul> |  |
| ServerSettings<br>ServerIP<br>ServerPort<br>ServerSSL<br>OtherSettings<br>SiteName | 0.0.0.0<br>9780<br>false<br>E/T | Innehåller information om rapportservern där borttagna jobbdata är lagrade.<br>Mer information om borttagna jobbdata.<br><b>SiteName</b> – namnet på den plats som jobbet skickades från.                                                                                                    |  |

#### Exempelkonfigurationsfil för MacOS-operativsystemsprogramvara

```
<?xml version="1.0" encoding="utf-8"?>
<Configuration>
  <Logger>
   <LogFilePath>/var/tmp/lpmc.log</LogFilePath>
   <LoggingEnabled>false</LoggingEnabled>
  </Logger>
 <LPMServerlessADSettings>
      <CaptureSettings>
          <LoopbackPort>9167</LoopbackPort>
          <PrintJobFileNameFormat>%d_%i.ps</PrintJobFileNameFormat>
     </CaptureSettings>
     <ClientSettings>
          <PrintAndKeepLifespan>48</PrintAndKeepLifespan>
          <UnprintedJobsLifespan>48</UnprintedJobsLifespan>
     </ClientSettings>
     <ReleaseSettings>
          <EsfListenerPort>9443</EsfListenerPort>
          <UseSSL>true</UseSSL>
     </ReleaseSettings>
     <ServerSettings>
          <ActiveDirectoryUserProperty>otherLoginWorkstations</ActiveDirectoryUserProperty>
          <ServiceAccountUsername></ServiceAccountUsername>
     </ServerSettings>
      <ADWriteSettings>
          <!--values are {AtStartup | AtPrintTime | AtStartupAndPrintTime} -->
          <ADWriteOption>AtStartupAndPrintTime</ADWriteOption>
      </ADWriteSettings>
  </LPMServerlessADSettings>
<LPMServerlessSettings>
     <CaptureSettings>
          <LoopbackPort>9167</LoopbackPort>
          <PrintJobFileNameFormat>%d_%i.ps</PrintJobFileNameFormat>
     </CaptureSettings>
     <ClientSettings>
          <PrintAndKeepLifespan>48</PrintAndKeepLifespan>
          <UnprintedJobsLifespan>48</UnprintedJobsLifespan>
```

```
</ClientSettings>
      <ReleaseSettings>
          <EsfListenerPort>443</EsfListenerPort>
          <UseSSL>true</UseSSL>
      </ReleaseSettings>
      <ServerSettings>
          <ServerIP>apis.us.iss.lexmark.com/cpm</ServerIP>
          <ServerPort>443</ServerPort>
          <UseSSL>true</UseSSL>
      </ServerSettings>
      <ServerAPISettings>
          <APIVersion>3.0</APIVersion>
          <IDPServerSettings>
              <ServerIP>idp.us.iss.lexmark.com</ServerIP>
              <ServerPort>443</ServerPort>
              <UseSSL>true</UseSSL>
          </IDPServerSettings>
      </ServerAPISettings>
  </LPMServerlessSettings>
  <LPMServerSettings>
      <CaptureSettings>
          <LoopbackPort>9168</LoopbackPort>
          <PrintJobFileNameFormat>%d_%i.ps</PrintJobFileNameFormat>
      </CaptureSettings>
      <ClientSettings>
      </ClientSettings>
      <ServerSettings>
          <ServerIP>apis.us.iss.lexmark.com/cpm</ServerIP>
          <ServerPort>443</ServerPort>
      </ServerSettings>
      <IDPServerSettings>
          <ServerIP>idp.us.iss.lexmark.com</ServerIP>
          <ServerPort>443</ServerPort>
      </IDPServerSettings>
            <APIVersion>3.0</APIVersion>
  </LPMServerSettings>
  <DeleteJobTrackerSettings>
      <TrackDeletedJob>true</TrackDeletedJob>
      <SendImmediately>true</SendImmediately>
      <IntervalMode>minutes</IntervalMode>
      <SendInterval>
          <Minutes>5</Minutes>
          <Daily>1200</Daily>
          <Daily>2300</Daily>
          <Weekly>
              <Day>2</Day>
              <Day>3</Day>
              <Day>4</Day>
              <Day>5</Day>
              <Day>6</Day>
              <Hour>1000</Hour>
              <Hour>1500</Hour>
          </Weekly>
      </SendInterval>
      <ServerSettings>
          <ServerIP>0.0.0.0</ServerIP>
          <ServerPort>9780</ServerPort>
          <ServerSSL>false</ServerSSL>
      </ServerSettings>
      <OtherSettings>
          <SiteName></SiteName>
      </OtherSettings>
  </DeleteJobTrackerSettings>
</Configuration>
```

## Skapa en Active Directory-inloggningsmetod

- 1 Från Embedded Web Server klickar du på Inställningar > Säkerhet > Inloggningsmetoder.
- 2 I avsnittet Nätverkskonton klickar du på Lägg till inloggningsmetod > Active Directory.

- **3** Konfigurera inställningarna.
  - **Domän** Ange realm eller domännamnet för Active Directory-servern.
  - Användarnamn Ange namnet för användaren som kan autentisera till Active Directory.
  - Lösenord Ange användarlösenordet.
  - Organisationsenhet Ange attributet för den organisationsenhet som användaren tillhör.
- 4 Klicka på Anslut till domän.

## Skapa en Kerberos-inloggningsmetod

- 1 Från Embedded Web Server klickar du på Inställningar > Säkerhet > Inloggningsmetoder.
- 2 I avsnittet Nätverkskonton klickar du på Lägg till inloggningsmetod > Kerberos.
- **3** Gör något av följande:

#### Skapa en enkel Kerberos-konfigurationsfil

I avsnittet Skapa enkel Kerberos-fil konfigurerar du följande:

- KDC-adress Ange IP-adressen eller värdnamnet för KDC IP.
- KDC-port Ange det portnummer som används av Kerberos-servern.
- Realm Ange den realm som används av Kerberos-servern. Realm måste anges med versaler.

#### Importera en Kerberos-konfigurationsfil

I fältet Importera Kerberos-fil bläddrar du till filen krb5.conf.

- 4 Vid behov konfigurerar du följande inställningar i avsnittet Diverse inställningar:
  - Teckenkodning Välj teckenkodning för konfigurationsfilen.
  - Inaktivera omvända IP-sökningar
- 5 Klicka på Spara och verifiera.

# **Konfigurera Print Release**

## Öppna den inbyggda webbservern

- 1 Hämta skrivarens IP-adress. Gör något av följande:
  - Leta upp skrivarens IP-adress på skrivarens startskärm.
  - Från skrivarens startskärm trycker du på Inställningar > Nätverk/portar > Nätverksöversikt.
- 2 Öppna en webbläsare och skriv skrivarens IP-adress.

## Konfigurera jobbplatser

## Konfigurera inställningarna för Serverlös (Active Directory)

De här inställningarna gäller för Hybrid Print Management med Lexmark Print Management 2.2 eller senare.

1 Från Embedded Web Server går du till programmets konfigurationssida:

#### Program > Print Release > Konfigurera

- 2 I avsnittet Jobbets plats väljer du Serverlös (Active Directory).
- 3 I avsnittet Inställningar för Serverlös Active Directory anger du Active Directory-attribut och sfär.
- 4 Skriv in användarnamn och lösenord.

**Obs!** Se till att användarnamnet överensstämmer med ServiceAccountUserName-värdet som är angett i Lexmark Print Management Client-konfigurationsfilen. Mer information finns i <u>"Konfigurationsfiler för Windows-operativsystem" på sidan 11</u>.

- 5 Ange portnummer för SSL och HTTP.
- 6 Välj ett säkerhetsläge.
  - **Automatisk** programmet hämtar jobb från en SSL- eller icke-SSL-konfigurerad Lexmark Print Management Client 2.2.
  - Endast SSL programmet hämtar jobb från en SSL-konfigurerad Lexmark Print Management Client 2.2.
- 7 Klicka på Spara.

## Konfigurera inställningar för Serverlös (webb)

Den här inställningen krävs endast för Print Management Client 2.2.

1 Från Embedded Web Server går du till programmets konfigurationssida:

#### Program > Print Release > Konfigurera

- 2 I avsnittet Jobbets plats väljer du Serverlös (webb).
- 3 I avsnittet Inställningar för serverlös webbserver skriver du webbserveradressen.
- 4 Ange portnummer för SSL och HTTP.

- **5** Välj ett säkerhetsläge.
  - Automatisk programmet hämtar jobb från en SSL- eller icke-SSL-konfigurerad Lexmark Print Management Client 2.2.
  - Endast SSL programmet hämtar jobb från en SSL-konfigurerad Lexmark Print Management Client 2.2.
- 6 Om det är nödvändigt markerar du något av följande:
  - Använd proxy Välj den här inställningen när proxyservern är konfigurerad så att alla anslutningar ska passera genom den.
  - Tillåt kommunikation till Print Management Client 2.2 och tidigare Välj den här inställningen när Print Management Client v2 stöds.
- 7 Klicka på Spara.

## Konfigurera SaaS-inställningarna

De här inställningarna gäller Cloud Print Management.

1 Från Embedded Web Server går du till programmets konfigurationssida:

#### Program > Print Release > Konfigurera

- 2 I avsnittet Jobbets plats väljer du SaaS.
- 3 I avsnittet SaaS-inställningar skriver du serveradress för start och spårning.
- 4 Bläddra till SSL-certifikatet och klicka på Överför.
- 5 Klicka på Spara.

## Konfigurera de avancerade inställningarna

1 Från Embedded Web Server går du till programmets konfigurationssida:

#### Program > Print Release > Konfigurera

- 2 I avsnittet Avancerade inställningar anpassar du nätverk och tidsgränser för socket.
- **3** I menyn Skriv ut felsida väljer du de felloggar som du vill skriva ut.
- **4** Vid behov kan du aktivera jobbkostnader och sedan ange kostnaden för färgjobb och svartvita jobb.

**Obs!** När den här funktionen aktiveras visas kostnaden för enskilda jobb samt den totala kostnaden för alla valda jobb.

5 Klicka på Spara.

## Anpassa programikonen

1 Från Embedded Web Server går du till programmets konfigurationssida:

#### Program > Print Release > Konfigurera

2 Från knapparna på huvudmenyn väljer du **Använd anpassad etikett** och skriver sedan den text som du vill ska visas på huvudmenyn.

- **3** Välj **Använd anpassad ikon** och bläddra till den bild som du vill ska visas på huvudmenyn. Klicka sedan på Överför.
- 4 Klicka på Spara.

## Importera eller exportera en konfigurationsfil

När du importerar konfigurationsfiler skrivs befintliga programkonfigurationer över.

1 Från Embedded Web Server går du till programmets konfigurationssida:

#### Program > Print Release > Konfigurera

- 2 Klicka på Importera/exportera konfiguration.
- **3** Gör något av följande:
  - Bläddra till konfigurationsfilen och klicka sedan på Importera.
  - Klicka på **Exportera**.

# Använda webbportalen Lexmark Cloud Services Print Management

Mer information om hur du konfigurerar Lexmarks Cloud Print Management-lösningen finns i konfigurationshandboken för Cloud Print Management.

## Öppna informationspanelen för Lexmark Cloud Services

1 Öppna en webbläsare och ange sedan cloud.lexmark.com.

**Obs!** Om du vill ändra språket på webbplatsen klickar du längst upp till höger på sidan och väljer ett språk.

2 Ange e-postadress och lösenord.

**Obs!** Om systemet är konfigurerat för samordnad åtkomst omdirigeras du till organisationens inloggningssida.

3 Klicka på Logga in.

## Tillgängliga tillval

Beroende på vilka behörigheter som är associerade med ditt användarkonto visas olika webbportalkort i informationspanelen. Klicka på ett webbportakort om du vill öppna en ny flik i webbläsaren för den valda portalen.

För att öppna en annan webbportal från den aktuella portalen klickar du på 🗰 längst upp till höger på sidan.

## Hantera informationspanelen

Informationspanelen ger snabb åtkomst till webbportalerna och korten som innehåller information om användning för de senaste 30 dagarna. Du kan skapa och anpassa upp till 10 informationspaneler, och varje informationspanel kan innehålla upp till 24 kort. Informationspanelsvyn är anpassningsbar. Det går att lägga till, dölja, flytta och byta namn på kort.

De webbportaler och kort som finns tillgängliga beror på din tilldelade roll.

#### **User Dashboard**

| Karark Cloud Platform Home                                                                                                    | 🥝 🏭 🛓 Sonny-                                                                                                    |                                                          |
|----------------------------------------------------------------------------------------------------|----------------------------------------------------------------------------------------------------|----------------------------------------------------------|
| My Dashboard                                                                                                    |                                                                                                    | Actions -                                                |
| Print Management<br>Manage print queues and user quotas, delegate print jobs, and perform<br>document accounting. You can also manage serverless clients and download the<br>Print Management client. | Analytics<br>Report on usage and printer activity. You can also create and export reports for<br>a specific organization or user. | My Color / Mono Impressions per Day                      |
| My Color / Mono Usage                                                                                                    | My Duplex / Simplex Usage                                                                                                    | My Printed / Deleted Pages                               |
| B8W - 2,289 Color - 779<br>Last 30 Days - Sonny                                                                                                    | Duplex - 1,433 Simplex - 1,635 Last 30 Days - Sonny                                                                               | Deleted - 1     Printed - 1,780     Last 30 Days - Sonny |

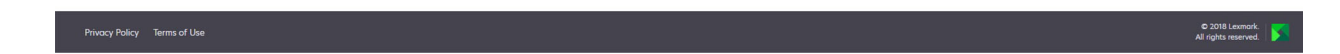

Användare kan se sin egen skrivaranvändning.

#### Skapa en informationspanel

- 1 På informationspanelen klickar du på Åtgärder.
- 2 Klicka på Skapa informationspanel.
- **3** Ange ett unikt informationspanelsnamn.
- 4 Klicka på Skapa.

Obs! Du kan skapa upp till 10 informationspaneler.

#### Ange en standardinformationspanel

- 1 Klicka på den nedrullningsbara menyn i informationspanelen och välj den informationspanel som ska anges som standard.
- 2 Klicka på Åtgärder > Ange som standard.
- 3 Klicka på Ange som standard.

**Obs!** Det går inte att ta bort en informationspanel som har angetts som standard.

#### Ändra namn på en informationspanel

- 1 Klicka på den nedrullningsbara menyn i informationspanelen och välj den informationspanel som ska få ett nytt namn.
- 2 Klicka på Åtgärder > Ändra namn på informationspanel.

- **3** Ange informationspanelens nya namn.
- 4 Klicka på Ändra namn.

#### Ta bort en informationspanel

- **1** Klicka på den nedrullningsbara menyn i informationspanelen och välj den informationspanel som ska tas bort.
- 2 Klicka på Åtgärder > Ta bort informationspanel.
- 3 Klicka på Ta bort informationspanel.

## Hantera kort

- 1 På informationspanelen klickar du på Åtgärder.
- 2 Gör något av följande:

#### Lägg till kort

#### Anmärkningar:

- Du kan lägga till upp 24 kort.
- Informationspanelsvyn uppdateras inte automatiskt när användaren får åtkomst till en ny webbportal. Webbportalens kort måste läggas till manuellt.
- a Klicka på Lägg till kort.
- b Välj en korttyp.
- **c** Uppdatera kortnamnet.
- d Klicka på Lägg till kort.

#### Redigera kort

- a Klicka på Redigera kort.
- **b** Gör något av följande:
  - Lägg till kort.
  - Redigera kortegenskaper.
  - Flytta kort.
  - Ta bort kort.

**Obs!** Du kan växla till en annan informationspanel när du redigerar kort, och alla ändringar som görs i informationspanelen sparas.

c Klicka på Klart.

#### Ändra vy

För musen över menyn Ändra vy och välj antalet kolumner.

## Öppna Print Management-webbportalen

Öppna en webbläsare och informationspanelen för Lexmark Cloud Services och gör något av följande:

• På informationspanelen klickar du på Print Management.

**Obs!** Om inte kortet finns i informationspanelen lägger du till det. Mer information finns i <u>"Hantera informationspanelen" på sidan 27</u>.

• I den aktuella webbportalen klickar du på 🗰 i sidans övre högra hörn och sedan på Print Management.

## Administrativa uppgifter

Fliken Administration är endast tillgänglig för Cloud Print Management-administratörer. Med den här funktionen kan du konfigurera delegering av utskriftsjobb, sändning med e-post, kvoter, kvarhållande av utskriftsjobb och historik för utskriftsjobb.

## Konfigurera organisationspolicyer

- 1 I webbportalen Print Management klickar du på Administration > Organisationspolicy.
- 2 I avsnittet Allmänt gör du något av följande:
  - Aktivera delegering av utskriftsjobb med hjälp av den här funktionen kan du delegera utskriftsjobb till andra så att de kan frisläppa jobb åt dig. Mer information finns i <u>"Hantera ombud" på sidan 35</u>.
  - Aktivera sändning med e-post med hjälp av den här funktionen kan du skicka dokument med e-post till Lexmark Cloud för frisläppning. Mer information finns i <u>"Skicka utskriftsjobb genom e-post" på</u> sidan 38.
  - Aktivera ändring av antal kopior före frisläppning med hjälp av den här funktionen kan du ange antal kopior innan utskriftsjobb frisläpps. Avmarkera kryssrutan om du vill avaktivera den här funktionen.
  - Aktivera utskrift och behåll med hjälp av den här funktionen kan du behålla frisläppta jobb i utskriftskön. Om du vill avaktivera den här funktionen avmarkerar du Aktivera utskrift och behåll.
  - Aktivera automatisk frisläppning med hjälp av den här funktionen kan du frisläppa alla jobb i utskriftskön automatiskt när du loggar in på skrivaren.
  - Aktivera utskriftskvoter med hjälp av den här funktionen kan du ange kvotgränser. Du kan definiera standardkvoten för organisationen eller ange en anpassad kvot.

Välj något av följande:

- Kostnadsställe eller personligt Här kan du definiera kvoter och sedan tilldela dem till kostnadsställen eller enskilda användare.
- Avdelning eller personlig Här kan du definiera kvoter och sedan tilldela dem till avdelningar eller enskilda användare.
- Endast personlig Här kan du definiera kvoter och sedan tilldela dem till enskilda användare.

Mer information om att definiera kvoter finns i <u>"Definiera kvoter" på sidan 31</u>. Mer information om att tilldela kvoter finns i <u>"Tilldela kvoter" på sidan 32</u>.

- 3 I avsnittet Kvarhållande av utskriftsjobb väljer du tidslängden innan frisläppta och ej frisläppta jobb tas bort.
- 4 I avsnittet Utskriftsjobbhistorik anger du perioden för utskriftsjobbhistoriken.

#### Anmärkningar:

- Du kan se historik för utskriftsjobb på fliken Utskriftshistorik. Mer information finns i <u>"Visa</u> <u>utskriftsjobbhistorik" på sidan 36</u>.
- Inställningen avgör vilka datum som ingår när historiken för skickade utskriftsjobb genereras. Den angivna perioden har ingen association med webbportalen Analytics.
- 5 Klicka på Spara ändringar.

## Definiera kvoter

Du kan skapa kvotdefinitioner och sedan tilldela dem till specifika avdelningar, kostnadsställen eller utvalda användare.

Den här funktionen är endast tillgänglig när kvottilldelning är aktiverat i organisationens policyer. Mer information finns i <u>"Konfigurera organisationspolicyer" på sidan 30</u>.

- 1 I webbportalen Print Management klickar du på Administration > Kvotdefinitioner.
- 2 Gör något av följande:

#### Ange en fast kvot

- a Klicka på Skapa och skriv sedan in ett unikt kvotdefinitionsnamn.
- **b** På menyn Ange kvotgränser väljer du Samma gränser för varje månad.
- c Ange den totala kvoten för varje månad.
  - Tillåt obegränsad utskrift
  - Ange anpassad kvot Ange en utskriftsgräns.
  - Avaktivera all utskrift

#### Anmärkningar:

- Du kan också tillåta, inte tillåta eller ange en färgutskriftsgräns.
- Färgutskriftsgränsen är en del av den totala kvotgränsen. Om färgutskriftsgränsen har uppnåtts kan användarna inte längre skriva ut i färg men ändå använda den återstående totala kvoten för svartvita utskrifter.
- d Klicka på Skapa kvotdefinition.

#### Ange en anpassad kvot för varje månad

- a På menyn Ange kvotgränser väljer du Anpassade gränser för varje månad.
- **b** Välj en eller flera månader.
- c Klicka på Ange kvotgränser och ange sedan kvoten.
  - Tillåt obegränsad utskrift
  - Ange anpassad kvot Ange en utskriftsgräns.
  - Avaktivera all utskrift

#### Anmärkningar:

- Du kan också tillåta, inte tillåta eller ange en färgutskriftsgräns.

- Färgutskriftsgränsen är en del av den totala kvotgränsen. Om färgutskriftsgränsen har uppnåtts kan användarna inte längre skriva ut i färg men ändå använda den återstående totala kvoten för svartvita utskrifter.
- d Klicka på Skapa kvotdefinition.

#### Ange standardkvoten för organisationen

Standardkvoten gäller alla användare i organisationen, såvida inte en anpassad kvot har tilldelats avdelningen, kostnadsstället eller enskilda användare. Den anpassade kvoten åsidosätter standardkvoten.

- a Klicka på 🖍 bredvid Standardkvot.
- **b** Ange en fast kvot eller en anpassad kvot för varje månad.

## Tilldela kvoter

Den här funktionen är endast tillgänglig när kvottilldelning är aktiverat i organisationens policyer. Mer information finns i <u>"Konfigurera organisationspolicyer" på sidan 30</u>.

- 1 I webbportalen Print Management klickar du på Administration > Kvottilldelningar.
- 2 Gör något av följande:

**Obs!** De tillgängliga flikarna kan variera beroende på organisationspolicyn. Om policyn endast tillåter kvottilldelningar av **Endast personlig**, så är inga andra flikar tillgängliga. Mer information finns i <u>"Konfigurera organisationspolicyer" på sidan 30</u>.

#### Tilldela en kvot för ett kostnadsställe

- a På fliken Kostnadsställe klickar du på Tilldela kvot.
- **b** Ange kostnadsställets namn.

**Obs!** Kostnadsställets namn måste stämma överens med ett kostnadsställe i Kontohantering för organisationen.

- c Välj en kvotdefinition.
- d Klicka på Tilldela kvot.

#### Tilldela en avdelningskvot

- a På fliken Avdelning klickar du på Tilldela kvot.
- **b** Ange avdelningsnamnet.

**Obs!** Kostnadsställets namn måste stämma överens med ett kostnadsställe i Kontohantering för organisationen.

- c Välj en kvotdefinition.
- d Klicka på Tilldela kvot.

#### Tilldela en användarkvot

a På fliken Personlig klickar du på Tilldela kvot.

**Obs!** Fliken Personligt är endast tillgänglig när policyn är inställd på att tilldela kvoter efter **Kostnadsställe eller personligt** eller **Avdelning eller personligt**.

**b** Ange en användares e-postadress.

- c Välj en kvotdefinition.
- d Klicka på Tilldela kvot.

## Hantera utskriftsköer

Utskriftskön visar de utskriftsjobb som skickats till Cloud Print Management genom följande sändningsmetoder:

• Cloud Print Management – Utskriftsjobben skickas till utskriftskön i Lexmark Cloud.

Användare kan skicka utskriftsjobb genom följande källor:

- Webb Filen överförs direkt till webbportalen Print Management.
- LPMC Utskriftsjobbet skickas från användarens arbetsstation med Lexmark Print Management Client som är konfigurerad för Cloud Print Management.
- Chrome Print Extension Utskriftsjobbet skickas från webbläsaren Google Chrome.
- Mobil Utskriftsjobbet skickas från mobilappen Lexmark Mobile Print.
- E-post Utskriftsjobbet skickas via e-post till Cloudprint@lexmark.com eller Cloudprint.eu@lexmark.com.
- Hybrid Print Management Utskriftsjobben lagras lokalt på användarens arbetsstation istället för att skickas till utskriftskön i Lexmark Cloud. Utskriftskön visar de utskriftsjobb som väntar på att släppas på arbetsstationen. Arbetsstationen använder Lexmark Print Management Client som är installerad i hybridläge för att kommunicera med Cloud Print Management.

**Obs!** Från utskriftskön kan du också ändra layout, papper och efterbehandlingsalternativ. Beroende på sändningsmetod, drivrutinsinställningar för skrivaren och inställningar för dokumentbehandlare kanske vissa alternativ inte är tillgängliga.

- 1 I webbportalen Print Management klickar du på Utskriftskö.
- 2 Klicka på rubriken Utskriftskö.
- 3 Sök efter eller välj en användare.
- 4 Gör något av följande:

### Överför filer

- a Klicka på Överför fil.
- **b** Dra en eller flera filer, eller klicka på **Välj filer** och bläddra fram till filerna.
- c Klicka på Klart.

#### Ta bort utskriftsjobb

- a Välj ett eller flera jobb.
- b Klicka på Ta bort > Ta bort utskriftsjobb.

#### Ange utskriftsinställningarna för ett visst utskriftsjobb

- a Klicka på ett utskriftsjobb.
- **b** Om det behövs skriver du en beskrivning för utskriftsjobbet i sektionen Allmänt.
- c Gör något av följande:

**Obs!** Beroende på sändningsmetod, drivrutinsinställningar för skrivaren och inställningar för dokumentbehandlare kanske vissa alternativ för layout, papper och efterbehandling inte är tillgängliga.

#### Justera layouten

- Kopior Antal kopior att skriva ut.
- **Sortera** Se till att sidorna i ett utskriftsjobb matas ut i rätt ordning, i synnerhet vid utskrift av flera kopior av jobbet.
- Dubbelsidig utskrift När du skriver ut på båda sidorna av papperet vänds papperet antingen på kortsidan eller långsidan. Om du vill använda skrivarens standardinställning väljer du Använd skrivarinställning.
- Sidor per sida Flera av dokumentets sidor skrivs ut på ena sidan av papperet.
- Riktning- Sidor per sida Sidornas riktning vid utskrift av flera sidor per sida (miniatyrer).

#### Justera alternativen för papper och efterbehandling

- Pappersstorlek Storleken på papperet.
- Papperstyp Papperstypen.
- Utmatningsfack Uppsamlingsplats för papper som har matats ut från skrivaren.
- Häftning Häftningspositionen på papperet.
- Hålslagning Antalet hål som ska stansas.
- Vikning Hur papperet viks.

#### Ändra kvaliteten

Välj ett färgläge.

d Klicka på Spara ändringar.

#### Konfigurera standardinställningar för utskrift för alla inkommande utskriftsjobb

- a Klicka på Ange standardinställningar för utskrift.
- **b** Gör något av följande:

**Obs!** Beroende på sändningsmetod, drivrutinsinställningar för skrivaren och inställningar för dokumentbehandlare kanske vissa alternativ för layout, papper och efterbehandling inte är tillgängliga.

#### Justera layouten

- Kopior Antal kopior att skriva ut.
- **Sortera** Se till att sidorna i ett utskriftsjobb matas ut i rätt ordning, i synnerhet vid utskrift av flera kopior av jobbet.
- Dubbelsidig utskrift När du skriver ut på båda sidorna av papperet vänds papperet antingen på kortsidan eller långsidan. Om du vill använda skrivarens standardinställning väljer du Använd skrivarinställning.
- Sidor per sida Flera av dokumentets sidor skrivs ut på ena sidan av papperet.
- Riktning- Sidor per sida Sidornas riktning vid utskrift av flera sidor per sida (miniatyrer).

#### Justera alternativen för papper och efterbehandling

- Pappersstorlek Storleken på papperet.
- Papperstyp Papperstypen.
- Utmatningsfack Uppsamlingsplats för papper som har matats ut från skrivaren.
- Häftning Häftningspositionen på papperet.
- Hålslagning Antalet hål som ska stansas.
- Vikning Hur papperet viks.

#### Ändra kvaliteten

Välj ett färgläge.

c Klicka på Spara ändringar.

## Överföra filer till Print Management-webbportalen

- 1 I webbportalen Print Management klickar du på Utskriftskö.
- 2 Klicka på Överför fil, sedan kan du dra in eller bläddra fram till en eller fler filer.
- 3 Klicka på Klart.

## Hantera ombud

Visa och hantera användarombud.

Ett ombud är en användare som är behörig att skriva ut jobb åt en annan användare. Det kan till exempel vara en assistent som kan skriva ut jobb som skickats av en överordnad.

Den här funktionen är endast tillgänglig när delegering av utskriftsjobb har aktiverats i organisationspolicyerna. Mer information finns i <u>"Konfigurera organisationspolicyer" på sidan 30</u>.

**Obs!** Ombud kan se alla utskriftsjobb som skickats av en annan användare. Ombud kan emellertid endast skriva ut utskriftsjobb i Cloud Print Management. Ombud kan inte skriva ut utskriftsjobb från Hybrid Print Management.

- 1 I webbportalen Print Management klickar du på Ombud.
- 2 Klicka på rubriken Ombud.
- **3** Sök efter eller välj en användare.
- 4 Gör något av följande:

#### Lägg till ombud

- a Klicka på Lägg till.
- **b** Välj en användare.
- c Klicka på Lägg till ombud.

#### Ta bort ombud

- a Välj ett eller flera ombud.
- b Klicka på Ta bort.

## Visa utskriftsjobbhistorik

**Obs!** Den här funktionen är endast tillgänglig om rollen Print Release Management Document Accounting är tilldelad till dig. Om du vill ha mer information kan du kontakta organisationsadministratören.

I webbportalen Print Management klickar du på Utskriftsjobbhistorik.

Utskriftsjobbhistoriken innehåller följande information:

- Utskrifter En sida av ett pappersark som innehåller toner.
- Frisläppt från Visar IP-adressen för skrivaren där jobbet frisläpptes.
- Jobbnamn
- Färgläge Visar om utskriftsjobbet är svartvit eller i färg.
- Dubbelsidig utskrift Visar om jobbet skrevs ut på båda sidorna av papperet.
- Frisläpps Visar när utskriftsjobbet frisläpptes.

# Använda programmet

## Skicka utskriftsjobb

## Skicka utskriftsjobb från datorn

Gör något av följande:

#### Skicka filer

- 1 Öppna en fil eller bild.
- 2 Välj utskriftsalternativ och välj sedan Print Release-kön.
- 3 Klicka på Skriv ut.
- 4 Ange e-postadress och lösenord om du ombeds göra detta.

#### Skicka e-postmeddelanden

**Obs!** Den här funktionen kanske inte är tillgänglig beroende på din roll. Mer information om att tilldela roller finns i *Administratörshandboken för Lexmark Cloud Services*.

Kontakta administratören eller kundtjänsten får att få e-postadressen till utskriftsköns server.

Obs! Kontrollera att e-postmeddelandet innehåller filer för utskrift.

## Hämta tillägget Lexmark Cloud Print Management for Chrome

Du måste lägga till tillägget Lexmark Cloud Print Management for Chrome innan du kan skicka utskriftsjobb till Cloud Print Management i operativsystemet Chrome OS<sup>™</sup>.

- 1 I webbportalen Print Management klickar du på Hämta klient.
- 2 I avsnittet Chrome OS klickar du på Tillgänglig i Chrome Web Store.
- 3 Klicka på Lämna webbplats.
- **4** Använd webbläsaren Google Chrome från Chrome Web Store till att lägga till tillägget Lexmark Cloud Print Management for Chrome.

## Skicka utskriftsjobb från webbläsaren Google Chrome

#### Anmärkningar:

- Tillägget "Lexmark Cloud Print Management for Google Chrome" måste läggas till i din webbläsare.
- Kontakta en Lexmark-återförsäljare om du vill ha mer information om hur du erhåller tillägget "Lexmark Cloud Print Management for Google Chrome".
- 1 Öppna en fil, bild eller webbplats i webbläsaren Google Chrome.
- 2 Välj ett utskriftsalternativ och välj sedan Lexmark Cloud Print Management for Google Chrome.

- **3** Ändra utskriftsinställningarna om det behövs.
- 4 Klicka på Skriv ut.

## Skicka utskriftsjobb genom e-post

Den här funktionen är endast tillgänglig när e-postsändning är aktiverat i organisationspolicyerna. Mer information finns i <u>"Konfigurera organisationspolicyer" på sidan 30</u>.

Skicka e-post eller bilaga från din e-postklient till:

- För användare inom det nordamerikanska datacentret, Cloudprint@lexmark.com
- För användare inom det europeiska datacentret, Cloudprint.eu@lexmark.com

## Hantera utskriftsjobb

- 1 Tryck på Print Release på startskärmen.
- 2 Gör något av följande:
  - Om du vill uppdatera listan trycker du på <sup>I</sup> bredvid knappen Skriv ut och sedan på **Uppdatera**.
  - Om du vill skriva ut jobben och spara dem i kön väljer du jobben, trycker på
     bredvid knappen Skriv ut och sedan på Skriv ut och spara.
  - Om du vill ändra inställningarna för utskriftsjobbet trycker du på
     bredvid knappen Skriv ut och sedan på Ändra utskriftsinställningar. Gör något av följande:

**Obs!** Beroende på sändningsmetod, drivrutinsinställningar för skrivaren och inställningar för dokumentprocessor kanske vissa alternativ för layout, papper och efterbehandling inte är tillgängliga.

- Tryck på Inställningar och konfigurera sedan något av de följande alternativen:
  - Antal kopior
  - Färg
    - Obs! För vissa filformat går det inte att ändra svartvita jobb till färgformat på skrivaren.
  - Sidor utskriftsjobb skrivs ut på antingen en sida eller på båda sidor av papperet.
- Tryck på Efterbehandlingstillval och konfigurera sedan något av följande:
  - Häftning utskrivna jobb häftas.
  - Hålslagning utskrivna jobb hålslås.
- Om du vill ta bort utskriftsjobben väljer du utskriftsjobben och trycker på
   bredvid knappen Skriv ut och sedan på Ta bort.
- Om du vill visa kvotstatus trycker du på <sup>I</sup> bredvid knappen Skriv ut och sedan på **Kvot**.

## Starta utskriftsjobb

- 1 Tryck på Print Release på startskärmen.
- 2 Välj ett eller flera utskriftsjobb.

**Obs!** Om du vill skriva ut jobb som har tilldelats dig trycker du på  $\equiv$ . Om det behövs anger du användarnamn och väljer sedan utskriftsjobben.

**3** Ändra utskriftsinställningarna om det behövs. Tryck på **b**redvid utskriftsknappen och sedan på **Ändra utskriftsinställningar**. Välj sedan något av följande alternativ:

**Obs!** Beroende på sändningsmetod, drivrutinsinställningar för skrivaren och inställningar för dokumentprocessor kanske vissa alternativ för layout, papper och efterbehandling inte är tillgängliga.

- Tryck på Inställningar och konfigurera sedan något av de följande alternativen:
  - Antal kopior
  - Färg
  - Sidor utskriftsjobb skrivs ut på antingen en sida eller på båda sidor av papperet.
- Tryck på Efterbehandlingstillval och konfigurera sedan något av följande:
  - Häftning utskrivna jobb häftas.
  - Hålslagning utskrivna jobb hålslås.
- 4 Tryck på Skriv ut.

# Felsökning

## Programfel

Prova något/några av följande alternativ:

#### Kontrollera diagnostikloggen

- 1 Öppna en webbläsare och skriv sedan *IP*/se, där *IP* är skrivarens IP-adress.
- 2 Klicka på Embedded Solutions > Loggfil.
- 3 Analysera loggen och lös sedan problemet.

#### kontrollera Lexmark Print Management Client-loggen

Du kan aktivera loggning av Lexmark Print Management Client-händelser genom att ändra loggningselementet i Lexmark Print Management Client-konfigurationsfilen.

#### För Windows-operativsystem

```
<Logger>
<LogFilePath>C:\ProgramData\LPMC\lpmc.log</LogFilePath>
<LoggingEnabled>true</LoggingEnabled>
</Logger>
```

Obs! Mer information finns i "Konfigurationsfiler för Windows-operativsystem" på sidan 11.

#### För programvara i MacOS-operativsystem

```
<Logger>
<LogFilePath>/var/tmp/lpmc.log</LogFilePath>
<LoggingEnabled>true</LoggingEnabled>
</Logger>
```

Obs! Mer information finns i "Konfigurationsfiler för MacOS-operativsystemsprogramvara" på sidan 17.

- Du aktiverar loggning genom att ställa in LoggingEnabled-värdet på true, eller debug för en mer detaljerad logg.
- Om du vill visa loggfilen går du till den mapp som är angiven i LogFilePath. Analysera loggen och lös sedan problemet.

**Obs!** Om LoggingEnabled-värdet ställs in på **false** avaktiveras loggning, men vissa allvarliga fel kommer fortfarande att loggas.

#### Begränsa allmän åtkomst till programmet

- 1 Från Embedded Web Server klickar du på Inställningar > Säkerhet > Inloggningsmetoder.
- 2 Från det offentliga avsnittet klickar du på Hantera behörigheter.
- 3 Expandera Program och avmarkera Print Release.
- 4 Klicka på Spara.

#### Se till att Print Release har beviljats åtkomstkontroll

När du använder Cloud Authentication eller Card Authentication gör du följande:

- 1 Från Embedded Web Server klickar du på Inställningar > Säkerhet > Inloggningsmetoder.
- 2 I avsnittet Ytterligare inloggningsmetoder klickar du på Hantera behörigheter bredvid programmet.
- 3 Välj en grupp, expandera Program och välj sedan Print Release.
- 4 Klicka på Spara.

#### Kontakta Lexmarkrepresentanten

## Installation med en LDC-fil fungerar inte

Prova något/några av följande alternativ:

#### Se till att du använder rätt filnamn

Under installationen söker systemet efter specifika filnamn för LDC-filerna.

Använd följande filnamn:

LPMSaaSPrintQueueConfiguration.ldc för utskriftskön i Cloud Print Management LPMServerlessPrintQueueConfiguration.ldc för utskriftskön i Hybrid Print Management

#### Se till att du använder rätt namn för utskriftskön

LDC-konfigurationen måste använda följande värde för utskriftskön:

<PrinterObject value="Cloud Print Management - PCLXL"></PrinterObject>

Du kan också använda följande generiska värden för skrivarprofilen och skrivarmodellen:

```
<PrinterProfile name="Lexmark Universal v2" version="1.0">
<PrinterModel value="Lexmark Universal v2"></PrinterModel>
```

## Det går inte att skriva ut jobb

Prova något/några av följande alternativ:

Se till att kvoten är tillräcklig

Minska antalet sidor i utskriftsjobbet

Öka värdena för Nätverk och Tidsgräns för sockel

#### Se till att värdet UseSSL är inställt på True

Om HTTPS används kontrollerar du att värdet **UseSSL** i konfigurationsfilen är inställt på **True**.

## Jobb verkar skrivas ut men det kommer inga utskrifter

Prova något/några av följande alternativ:

#### Se till att inställningarna för utskrifter i S/V och färg är aktiverade

När du använder Cloud Authentication eller Card Authentication gör du följande:

- 1 Från Embedded Web Server klickar du på Inställningar > Säkerhet > Inloggningsmetoder.
- 2 I avsnittet Ytterligare inloggningsmetoder klickar du på Hantera behörigheter bredvid programmet.
- 3 Välj en grupp och expandera Funktionsbehörighet.
- 4 Välj Skriv ut i S/V och Skriv ut i färg.
- 5 Klicka på Spara.

Kontakta Lexmarkrepresentanten

## Licensfel

Kontakta Lexmarkrepresentanten

## Felsökning för Lexmark Hybrid Print Management

## Jobb visas inte i Print Release-kön

Prova något/några av följande alternativ:

Se till att utskriftsjobbet skickats till utskriftskön

Kontrollera att det användarkonto som används när du skickar utskriftsjobbet är samma konto som du är inloggad med i den Print Release-aktiverade skrivaren

Om du vill ha mer information kan du kontakta systemadministratören.

# Kontrollera att Lexmark Hybrid Print Management Print Release är installerat på den skrivare som du skickar utskriftsjobbet till

Om du vill ha mer information kan du kontakta systemadministratören.

#### Se till att datorn och skrivaren är anslutna till samma nätverk

Om du vill ha mer information kan du kontakta systemadministratören.

#### Kontrollera proxyanslutningen

Om proxyservern kräver att alla anslutningar går igenom den aktiverar du inställningen **Använd proxy**. Mer information finns i <u>"Konfigurera inställningar för Serverlös (webb)" på sidan 24</u>.

#### Se till att användaren har beviljats läs- och skrivbehörighet till Active Directory-attributet

Om du vill ha mer information kan du kontakta systemadministratören.

#### Lägg till ett brandväggsundantag för Lexmark Print Management Client-portnumret

En brandvägg kan blockera kommunikationen mellan skrivaren och arbetsstationen. Kontrollera följande:

- Om en icke-Windows-brandvägg är installerad på arbetsstationer som använder ett Windowsoperativsystem.
- Om en icke-Mac-brandvägg är installerad på arbetsstationer som använder MacOSoperativsystemsprogramvara.

Standardportnumret för Lexmark Print Management Client är **9443**. Om du vill ha mer information kan du kontakta systemadministratören.

#### Se till att användaren beviljats åtkomst till den dator där Lexmark Print Management Client är installerat

**Obs!** Följande anvisningar gäller endast för användare av Windows-operativsystem.

- 1 Kör kommandoprompten som administratör från datorn där Lexmark Print Management Client är installerat, och skriv sedan **secpol.msc**.
- 2 I menyn S\u00e4kerhetsinst\u00e4llningar klickar du p\u00e4 Lokala principer > Tilldela anv\u00e4ndarr\u00e4ttigheter > \u00e4tkomst till denna dator fr\u00e4n n\u00e4tverket.
- **3** Ställ in säkerhetsprincipen på standardvärdet eller lägg manuellt till en användare eller grupp i principen.

**Obs!** Om säkerhetsprincipen hanteras med domängruppsprincipen lägger du till dem på nivån för domängruppsprincip. Annars skrivs ändringarna över nästa gång grupprincipen ändras.

4 Klicka på Verkställ.

#### Se till att Kerberos har konfigurerats i skrivaren

Mer information finns i "Skapa en Kerberos-inloggningsmetod" på sidan 23.

#### Kontakta Lexmarkrepresentanten

## Det går inte att hämta jobb

Prova något/några av följande alternativ:

#### Se till att ditt konto från Active Directory har skrivbehörighet till attributet otherLoginWorkstations

Om du vill ha mer information kan du kontakta systemadministratören.

#### Ta bort proxy-inställningarna som används för skrivaren

Om du vill ha mer information kan du kontakta systemadministratören.

#### Se till att Lexmark Print Management Client och skrivaren är anslutna till samma nätverk

Om du vill ha mer information kan du kontakta systemadministratören.

#### Se till att Lexmark Print Management Client inte är i vänteläge eller viloläge

Om du vill ha mer information kan du kontakta systemadministratören.

#### Se till att användaren som skickar utskriftsjobbet från skrivaren är samma användare som är inloggad på Lexmark Print Management Client

Om du vill ha mer information kan du kontakta systemadministratören.

#### Se till att Lexmark Print Capture Service och Lexmark Print Release Service körs när du öppnar Print Release på skrivaren

# När du använder en inloggningsmetod med kort ska du se till att använda användarkontot med administratörsbehörighet i Active Directory och Lexmark Print Management Client

Om du vill ha mer information kan du kontakta systemadministratören.

#### Kontrollera att NTP är aktiverat

1 Öppna en webbläsare och skriv skrivarens IP-adress.

Obs! Visa IP-adressen i TCP/IP-avsnittet på menyn Nätverk/portar.

- 2 Klicka på Inställningar eller Konfiguration och klicka sedan på Säkerhet > Ställ in datum och tid.
- 3 Välj Aktivera NTP.
- 4 Klicka på Verkställ.

#### Se till att tiden på skrivaren överensstämmer med tiden på Kerberos KDC

#### Se till att lösenordet som skapats för Befogenhet för certifikat är korrekt

Om du vill ha mer information kan du kontakta systemadministratören.

#### Se till att användarnamnet för tjänstekontot är inställt på Card Authentication och att Print Release överensstämmer med användarnamnet i Lexmark Print Management Client-konfigurationsfilen

Mer information om att konfigurera Card Authentication finns i Administratörsguiden för Card Authentication.

Om du vill ha mer information om hur du konfigurerar Lexmark Print Management Client kan du gå till <u>"Installera Lexmark Print Management Client" på sidan 9</u>.

# Se till att HTTP- eller SSL-portnumret som angetts i Print Release överensstämmer med det portnummer som angetts i Lexmark Print Management Client-konfigurationsfilen

Mer information finns i "Konfigurationsfiler för Windows-operativsystem" på sidan 11.

#### Se till att användaren beviljats åtkomst till den dator där Lexmark Print Management Client är installerat

- **1** Kör kommandoprompten som administratör från datorn där Lexmark Print Management Client är installerat, och skriv sedan **secpol.msc**.
- 2 I menyn Säkerhetsinställningar klickar du på Lokala principer > Tilldela användarrättigheter > Åtkomst till denna dator från nätverket.

**3** Ställ in säkerhetsprincipen på standardvärdet eller lägg manuellt till en användare eller grupp i principen.

**Obs!** Om principen hanteras med principinställningar för domängrupp lägger du till dem på nivån för domängruppsprincip. Annars skrivs ändringarna över nästa gång grupprincipen ändras.

4 Klicka på Verkställ.

#### Kontakta Lexmarkrepresentanten

## Det tar för lång tid att läsa in utskriftsjobb

Prova något/några av följande alternativ:

#### Kontrollera att nätverksswitchen inte är konfigurerad till halv duplex

#### Kontrollera att arbetsstationerna som innehåller utskriftsjobben är på

Det kan hända att programmet försöker ansluta till arbetsstationer som är avstängda. Programmet gör tre tidsbegränsade försök att ansluta till en arbetsstation innan kommunikationen avbryts.

#### Kontakta Lexmarkrepresentanten

### Utskrifter tar för lång tid

Prova något/några av följande alternativ:

Kontrollera att nätverksswitchen inte är konfigurerad till halv duplex

Kontakta Lexmarkrepresentanten

### Jobbutskrifter slutförs inte

Prova något/några av följande alternativ:

Kontrollera att skrivaren är ansluten till nätverket

Starta utskriftsjobbet igen

#### Kan inte ansluta till Lexmark Print Management Client på Mac-datorer

Prova något/några av följande alternativ:

#### Kontrollera att datorn är ansluten till nätverket oavsett om en användare är inloggad eller inte

Vissa Mac-datorer kan inte anslutas till nätverket när de startats om ingen användare är inloggad. En nätverksanslutning behövs för att ansluta till Lexmark Print Management Client.

#### Kontakta Lexmarkrepresentanten

## Felsökning för Lexmark Cloud Print Management

## Åtkomst till webbportalen Print Management saknas

Prova något/några av följande alternativ:

#### Se till att användarroller har tilldelats korrekt

Om du vill ha mer information kan du kontakta organisationsadministratören.

Kontakta Lexmarks kundsupportcenter

## Vissa inställningar är inte tillgängliga i webbportalen Print Management

#### Se till att du har tillräcklig behörighet

Mer information om att tilldela roller finns i Administratörshandboken för Lexmark Cloud Services.

## Kan inte skicka e-post till utskriftsköns server

#### Kontrollera att e-postadressen är korrekt

#### Se till att du har tillräcklig behörighet

Mer information om att tilldela roller finns i Administratörshandboken för Lexmark Cloud Services.

## Ett fel visas när utskriftsjobb skickas genom tillägget Lexmark Cloud Print Management for Chrome

Kontrollera att dina inloggningsuppgifter är korrekta

# Meddelanden

## Om utgåvan

April 2021

Följande stycke gäller inte i de länder där sådana föreskrifter står i strid med gällande lag. LEXMARK INTERNATIONAL, INC., LEVERERAR DENNA SKRIFT I BEFINTLIGT SKICK, UTAN NÅGON SOM HELST GARANTI, VARE SIG UTTRYCKLIG ELLER UNDERFÖRSTÅDD, INKLUSIVE, MEN EJ BEGRÄNSAT TILL, UNDERFÖRSTÅDDA GARANTIER GÄLLANDE SÄLJBARHET ELLER LÄMPLIGHET FÖR ETT VISST SYFTE. Vissa stater tillåter inte friskrivningar från explicita eller implicita garantier vid vissa transaktioner, och därför är det möjligt att uttalandet ovan inte gäller just dig.

Denna skrift kan innehålla tekniska felaktigheter eller tryckfel. Innehållet är föremål för periodiska ändringar, sådana förändringar införlivas i senare utgåvor. Förbättringar eller förändringar av de produkter eller programvaror som beskrivs kan när som helst ske.

Hänvisningar till produkter, program och tjänster i det här dokumentet innebär inte att tillverkaren avser att göra dessa tillgängliga i alla länder. Hänvisningar till olika produkter, program eller tjänster innebär inte att endast dessa produkter, program eller tjänster kan användas. Andra produkter, program eller tjänster med likvärdiga funktioner där ingen konflikt föreligger vad gäller upphovsrätt kan användas istället. Det är upp till användaren att utvärdera och kontrollera funktionen i samverkan med produkter, program eller tjänster andra än de som uttryckligen anges av tillverkaren.

Teknisk support från Lexmark finns på http://support.lexmark.com.

Om du vill ha information om Lexmarks sekretesspolicy som reglerar användning av denna produkt, gå till **www.lexmark.com/privacy**.

Mer information om förbrukningsmaterial och nedladdningar finns på www.lexmark.com.

© 2016 Lexmark International, Inc.

Med ensamrätt.

## Varumärken

Lexmark och Lexmarks logotyp är varumärken eller registrerade varumärken som tillhör Lexmark International, Inc. i USA och/eller andra länder.

Mac and Mac OS are trademarks of Apple Inc., registered in the U.S. and other countries.

Google Chrome och Chrome OS är varumärken som tillhör Google LLC.

Alla andra varumärken tillhör sina respektive ägare.

## Licensinformation

All licensinformation som är associerad med den här produkten kan visas på programpaketet eller på Lexmarks supportwebbplats.

# Index

## Α

Active Directory skapa inloggningsmetod 22 Active Directory-domän ansluta till 16 ange utskriftsinställningar 33 anpassa programikon 25 anpassa Lexmark Print Management Client-paket 9 anpassa programikonen 25 ansluta till en Active Directorydomän 16 användarkö visa 33

## В

begränsa utskrift 31

## С

checklista distribueringsberedskap 7 checklista för distribueringsberedskap 7

## D

definiera kvoter 31 det går inte att hämta jobb 43 det går inte att skriva ut jobb 41 det tar för lång tid att läsa in utskriftsjobb 45

## Ε

Embedded Web Server öppna 24 exempelkonfigurationsfil för Mac 17 exempelkonfigurationsfil för Windows 11 exportera en konfigurationsfil 26

## F

fel visas när utskriftsjobb skickas genom tillägget Lexmark Cloud Print Management for Chrome 46

#### felsökning

det går inte att hämta jobb 43 det går inte att skriva ut jobb 41 det tar för lång tid att läsa in utskriftsjobb 45 fel visas när utskriftsjobb skickas genom tillägget Lexmark Cloud Print Management for Chrome 46 installation med en LDC-fil fungerar inte 41 jobb skrivs ut men det finns inga utskrifter 42 jobbutskrifter slutförs inte 45 kan inte ansluta till Lexmark Print Management Client på Mac-arbetsstationer 45 kan inte skicka e-post till utskriftsköns server 46 licensfel 42 programfel 40 Serverlösa Lexmark Print Management-jobb visas inte i Print Release-kön 42 utskrifter tar för lång tid 45 vissa inställningar är inte tillgängliga i webbportalen Print Management 46 åtkomst till webbportalen Print Management saknas 46 filer överföra 33 flytta kort 27

## Н

hantera informationspanelen 27 hantera ombud 35 hantera utskriftsköer 33 hämta Lexmark Print Management Client 9 hämta tillägget Lexmark Cloud Print Management for Chrome 37 hämta utskriftsjobb 33

#### L

importera en konfigurationsfil 26

informationspanel hantera 27 informationspanel för Lexmark Cloud Services öppna 27 informationspanelsvy ändra 27 inloggningsmetod skapa Active Directory 22 installation med en LDC-fil fungerar inte 41 installera Lexmark Print Management Client 9

## J

jobb skrivs ut men det finns inga utskrifter 42 jobbutskrifter slutförs inte 45

## Κ

kan inte ansluta till Lexmark Print Management Client på Macarbetsstationer 45 kan inte skicka e-post till utskriftsköns server 46 Kerberos skapa inloggningsmetod 23 konfigurationsfil importera eller exportera 26 konfigurationsfil för Mac 17 konfigurationsfil för Windows 11 konfigurera avancerade inställningar 25 konfigurera de avancerade inställningarna 25 konfigurera organisationspolicyer 30 konfigurera SaaS 25 konfigurera Serverlös (webb) 24 konfigurera Serverlös Active Directory 24 kort flytta 27 lägga till 27 redigera 27 ta bort 27 kvotdefinition skapa 31

kvoter definiera 31 tilldela 32

### L

Lexmark Print Management Client anpassa 9 installera 9 kan inte ansluta på Macarbetsstationer 45 loggar ut 10 överföra 9 licensfel 42 logga ut från Lexmark Print Management Client 10 lägga till kort 27 lägga till ombud 35

## 0

ombud hantera 35 lägga till 35 ta bort 35 organisationspolicyer konfigurera 30

## Ρ

Print Management öppna 30 överföra filer 35 programfel 40

## R

redigera kort 27

## S

SaaS konfigurera 25 Serverlös (webb) konfigurera 24 Serverlös Active Directory konfigurera 24 Serverlösa Lexmark Print Management-jobb visas inte i Print Release-kön 42 skapa en Active Directoryinloggningsmetod 22 skapa Kerberosinloggningsmetod 23 skicka e-post till utskriftsköns server 37 skicka filer till utskriftsköns server 37 skicka utskriftsjobb från datorn 37 skicka utskriftsjobb från en webbläsare 37 skicka utskriftsjobb genom epost 38 starta utskriftsjobb 38, 39

## Т

ta bort kort 27 ta bort ombud 35 ta bort utskriftsjobb 38 tilldela kvoter 32 tillgängliga tillval 27 tillägget Lexmark Cloud Print Management for Chrome fel visas när utskriftsjobb skickas 46 överföra 37

## U

utskrifter tar för lång tid 45 utskriftsgränser 31 utskriftsinställningar inställning 33 ändra 38 utskriftsjobb e-posta 38 skicka från datorn 37 skicka från en webbläsare 37 starta 38, 39 ta bort från kö 38 ändra inställningarna 38 överföra 33 utskriftsjobbhistorik visa 36 utskriftsköer hantera 33

## V

visa användarkö 33 visa utskriftsjobbhistorik 36 vissa inställningar är inte tillgängliga i webbportalen Print Management 46

### W

webbläsare skicka utskriftsjobb från 37

## Å

åtkomst till webbportalen Print Management saknas 46

## Ä

ändra informationspanelens vy 27 ändringshistorik 4

## Ö

öppna Embedded Web Server 24 öppna informationspanelen för Lexmark Cloud Services 27 öppna webbportalen Print Management 30 överföra filer 33 överföra filer till Print Management-webbportalen 35 översikt 6